Section # on Current Type of Change **Rationale for Change** FORM C OMB #0938-1016 I - Business Information Revised title of Section from, To better reflect the type of "Business Information," to, information the user will be "Contract Information." entering within this section. Added "?" for additional I - Business Information To provide additional detail on information pop-up boxes. the data field and/or when the user can find the required information. I - Business Information Added "Does this apply to To make it easier for the user to multiple contracts?" yes/no apply product updates to radio option. multiple contracts (e.g., across one or two rounds of (If yes, two contract number competitive bidding). information sections appear with the ability to add a third by clicking on "Add another contract" button.) I - Business Information Broke out the "Contract To ensure the user enters the Number" field into two fields to round indicator correctly. separate the round indicator with the contract number. I - Business Information In additional contract number To allow the user to provide information sections appear (i.e., product information for related the multiple contracts radio product categories where there button is yes), added option for are exact or similar HCPCS codes. user to select similar product categories for additional contracts added to form. Upon selection of a similar product category, creation of a concise list of Healthcare Common **Procedure Coding System** (HCPCS) codes will be generated and displayed in the HCPCS Code dropdown, located in the "Update(s) to the Supplier Directory section," for the supplier to select and enter product information. I - Business Information Allow user to apply multiple To reduce the amount of rows Competitive Bidding Areas to a on a table and subsequently the single product category in the number of pages that will be "Review contract and printed by user.

Crosswalk for Changes to Form C (OMB 0938-1016)

|                                              | competition information" table.                                                                                                    |                                                                                                    |
|----------------------------------------------|----------------------------------------------------------------------------------------------------|----------------------------------------------------------------------------------------------------|
| I - Business Information                     | Revised the "Review contract<br>and competition" table to<br>include a "Contract" column for<br>contract number, and renamed<br>the "Action" column to "Edit." | To better reflect the type of<br>information the user will be<br>entering within this section.                                                                                 |
| II – Updates to the<br>Supplier Directory    | Revised instructions to align with formatting changes within this section.                                                                                     | To provide accurate instructions to revised form.                                                                                                    |
| II – Updates to the<br>Supplier Directory    | Added a "Select an Update Type" radio button.                                                                                                    | To clarify the intent of the user<br>to update information on the<br>Supplier Directory with new<br>products, or to overwrite<br>existing information with new<br>information. |
| II – Updates to the<br>Supplier Directory    | Added a "Select how you would<br>like to search for products:"<br>radio button a search by<br>Manufacturer, Model or<br>Model/product number radio<br>button   | To allow user to identify which<br>category they would prefer to<br>search for product information<br>(i.e., Manufacturer, Model or<br>Model/product number).                  |
| II – Updates to the<br>Supplier Directory    | Added a "Search Results" table.                                                                                                    | To show result(s) of the user's search.                                                                                                    |
| II – Updates to the<br>Supplier Directory    | Added "Model/Product Number"<br>column to List of Updates to the<br>Supplier Directory table                                                                   | To ensure they have selected the correct product                                                                                                    |
| II – No Updates to the<br>Supplier Directory | Added contract number as a required field.                                                                                                    | To allow user to specify the<br>applicable round for which there<br>are no updates (due to<br>numerous rounds being in<br>effect).                                             |
| II – No Updates to the<br>Supplier Directory | Added legal business name as a required field                                                                                                    | To associate the legal business name with the contract number.                                                                                                    |
| II – No Updates to the<br>Supplier Directory | Reversed logic for CBA and<br>product category. User will now<br>select Product Category(ies) and<br>then the applicable CBA(s).                               | To provide efficiency for user to<br>enter data (since there are more<br>CBA options than product<br>category options in each round).                                          |